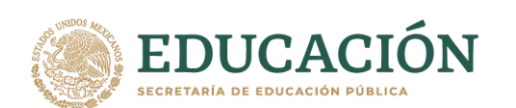

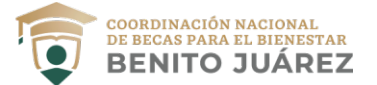

#### COORDINACIÓN NACIONAL DE BECAS PARA EL BIENESTAR BENITO JUÁREZ DIRECCIÓN GENERAL DE VINCULACIÓN PROGRAMA S283 JÓVENES ESCRIBIENDO EL FUTURO

| Fecha                                   | Actividad                                                                                                    |
|-----------------------------------------|----------------------------------------------------------------------------------------------------|
| 25 de abril al 06<br>de mayo de<br>2022 | Registro de solicitudes<br>Período contemplado para el proceso de continuidad (las/los estudiantes que fueron<br>becarios/as del Programa en el bimestre inmediato anterior) y nuevo ingreso en el SUBES<br>en la página: https://subes.becasbenitojuarez.gob.mx o en su caso a través de los<br>mecanismos de atención individual de participación que defina la Coordinación Nacional<br>de Becas para el Bienestar Benito Juárez (CNBBBJ).<br>Todos los estudiantes que participen en el proceso deberán activar su ficha escolar,<br>solicitar la beca y finalizar la solicitud, adicionalmente los estudiantes que no están en<br>escuelas bajo el concepto de Cobertura Total deberán realizar la solicitud completa, para<br>poder ser considerados en el proceso de selección. |
|                                         |                                                                                                    |
| Última<br>semana de<br>mayo de 2022     | Publicación de Resultados<br>Podrán consultarse en el sitio oficial de la Coordinación Nacional de Becas para el<br>Bienestar Benito Juárez y en su perfil de SUBES                                                                                                    |
| 25 de abril al<br>13 de mayo de<br>2022 | Carga de CLABE Interbancaria en SUBES<br>El registro de la CLABE interbancaria es responsabilidad exclusiva de las y los alumnos.<br>Es fundamental que la CLABE Interbancaria capturada en el SUBES sea de una cuenta<br>bancaria activa, asegurándose que ésta permita recibir depósitos y transferencias a<br>nombre del estudiante.                                                                                                    |
| Primera<br>semana de<br>junio 2022      | Verificación de cuentas<br>Periodo donde La Coordinación Nacional de Becas para el Bienestar Benito Juárez<br>(CNBBBJ) realizará el depósito de un centavo, a través del Sistema de Pagos Electrónicos<br>Interbancarios (SPEI) a la cuenta del estudiante seleccionado.                                                                                                    |
| 06 al 10 de<br>junio de 2022            | Corrección de CLABE Interbancaria<br>Para los casos en los que la verificación ha arrojado alguna incidencia. Es importante estar<br>al pendiente del perfil de SUBES en estas fechas, ya que recibirán un mensaje a través de<br>esta plataforma.                                                                                                    |

Insurgentes Sur No. 1480, Col. Barrio Actipan, CP. 03230, Benito Juárez, CDMX. Tel: 55 54 820 700 www.gob.mx/becasbenitojuarez

@!!"

# Guia SUBBES

Esta Guía contiene información para las y los alumnos de continuidad y nuevo ingreso de escuelas que forman parte de nuestra cobertura de atención.

Conoce si tu escuela forma parte de la lista de universidades prioritarias en **bit.ly/BuscadorEscuela** 

Si tu resultado es "Escuela prioritaria", puedes postularte a la beca.

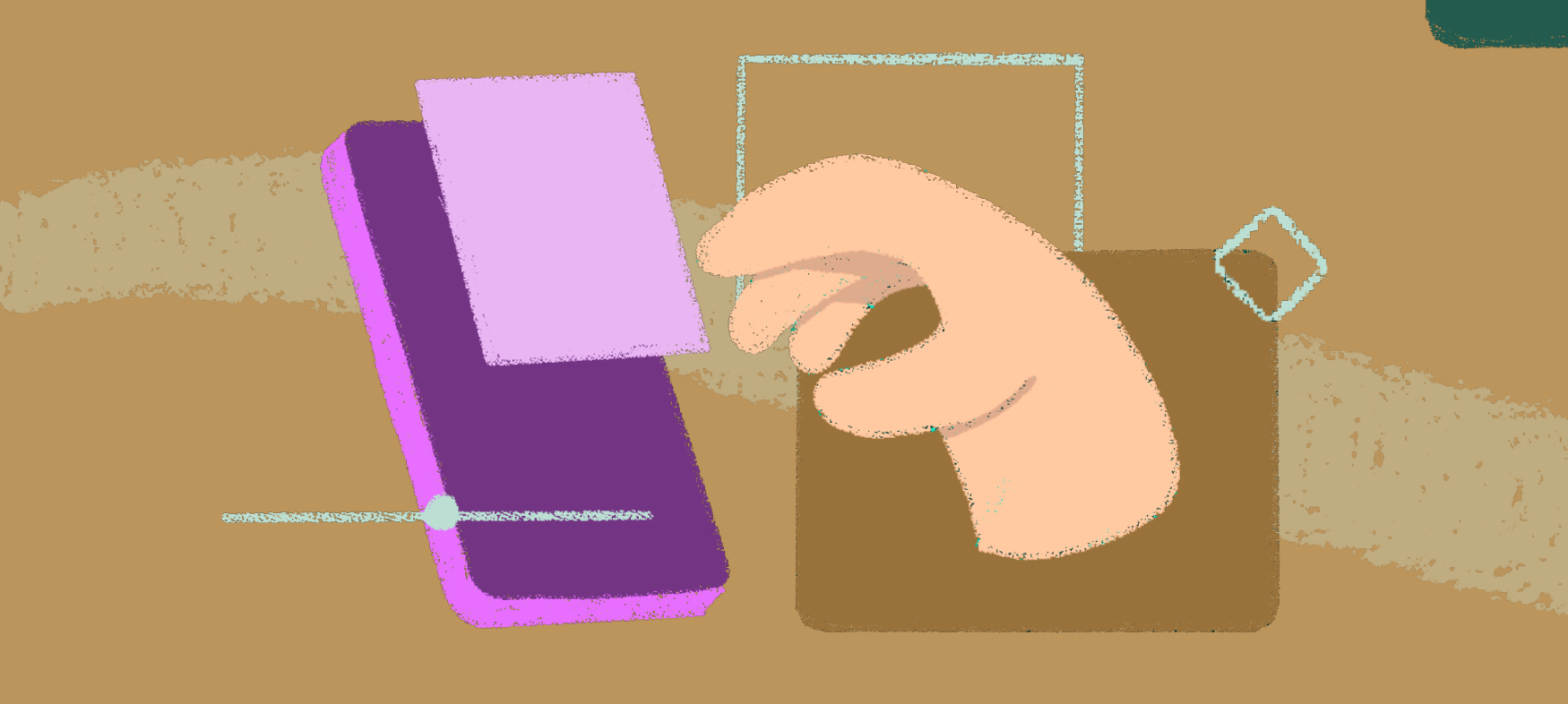

#### ¿Qué es el Sistema Único de Beneficiarios de Educación Superior y para qué sirve?

El Sistema Único de Beneficiarios de Educación Superior (SUBES) es una plataforma digital en la que puedes registrarte para solicitar una Beca para el Bienestar Benito Juárez de Educación Superior (Jóvenes Escribiendo el Futuro) una vez que la Institución Pública de Educación Superior (IPES) a la que perteneces reporte tu información escolar.

### ¿Cómo solicitar una beca?

Para postularte, debes ser alumna o alumno de licenciatura o técnico superior universitario con una inscripción en el periodo escolar vigente en alguna Institución Pública de Educación Superior (IPES) y cumplir con los requisitos que se indican en las Reglas de Operación 2022 del Programa Jóvenes Escribiendo el Futuro.

Consúltalas en bit.ly/ReglasDeOperaciónBecaJóvenesEscribiendoElFuturo2022 Crea un usuario en la página del SUBES con tu CURP vigente en la sección MAHR970617HDFRRG Registrate aquí. de protesta. Si no conoces tu CURP puedes consultarla en https://www.gob.mx/curp/ Inicia sesión y en el apartado de 8 solicitudes aparecerá: Información Escolar verifica que la información que tu plantel haya reportado en tu ficha escolar sea correcta y esté Folio actualizada.

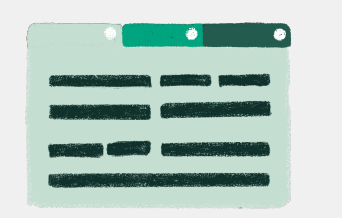

Recuerda guardar tu información en cada una de las pestañas para no perderla. Si lo hiciste correctamente, éstas cambiarán a un color oscuro.

Lee cuidadosamente y acepta los términos y condiciones de la carta

Al finalizar, regresa a la sección Solicitar esta beca y en el Historial de

Beca o Programa al cual aplicaste

Vigencia

Llena completamente la Cédula de

información dividida por pestañas.

Estatus

Acuse

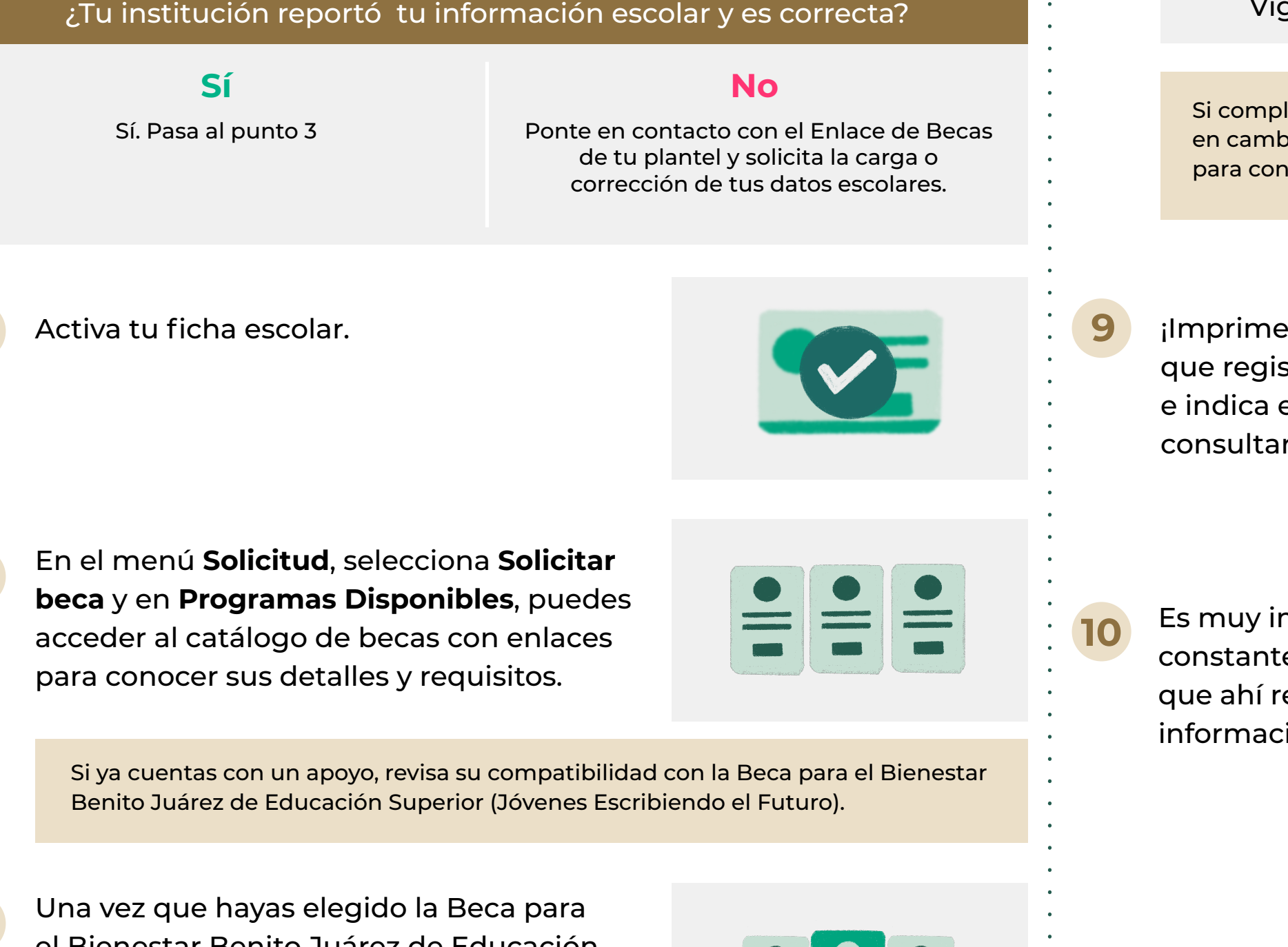

el Bienestar Benito Juárez de Educación Superior (Jóvenes Escribiendo el Futuro), selecciona el botón Solicitar esta beca y confirma dando clic en Aceptar.

| _ |  |
|---|--|
|   |  |

## ¿Qué es la ficha escolar y para qué sirve?

La ficha escolar contiene la información que la Institución Pública de Educación Superior en donde estudias reporta en el SUBES para que puedas solicitar la Beca para el Bienestar Benito Juárez de Educación Superior (JEF). Contiene los siguientes datos:

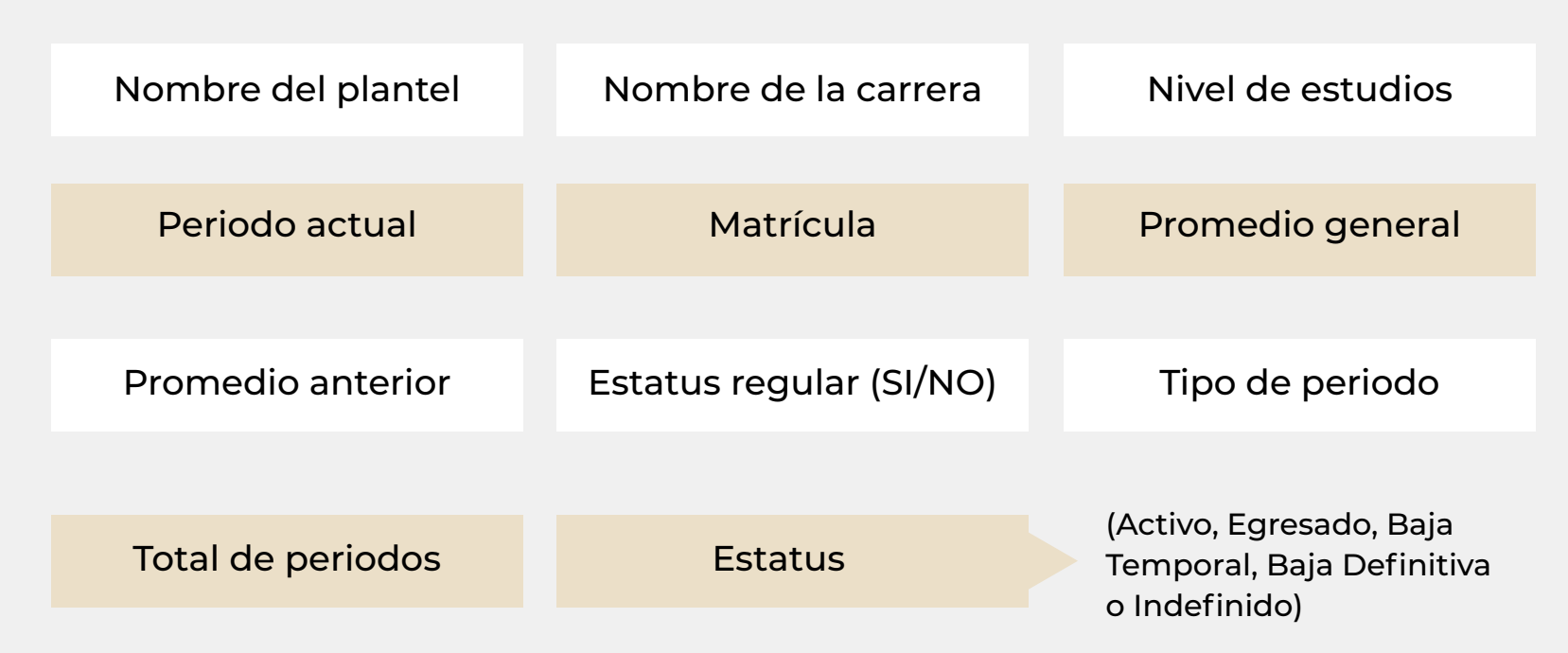

**IMPORTANTE:** Por cada institución en la que estés inscrita o inscrito tendrás una ficha escolar, para solicitar la beca deberás seleccionar solo una ficha.

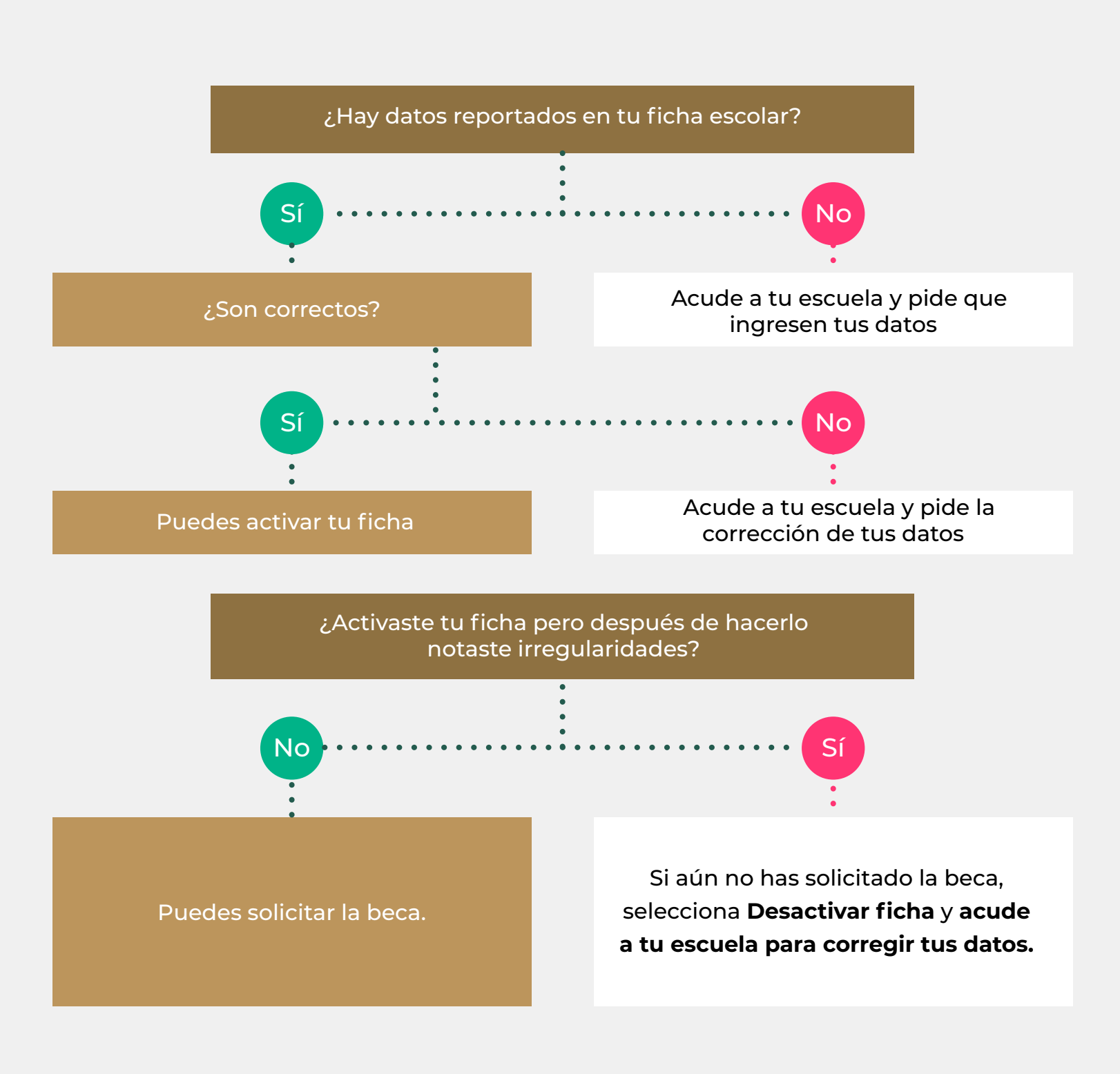

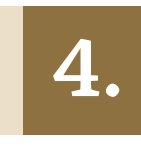

5

¿Cómo recupero mi contraseña en **SUBES?** 

5.

¿Cómo cambio el correo electrónico que registré en SUBES?

Si completaste exitosamente todos los campos, el estatus deberá ser Finalizada, si, en cambio, te aparece Solicitud en captura, verifica los campos que te falta llenar para concluir el proceso.

¡Imprime tu acuse! Es el comprobante de que registraste correctamente tu solicitud e indica el folio con el que podrás consultar tus resultados.

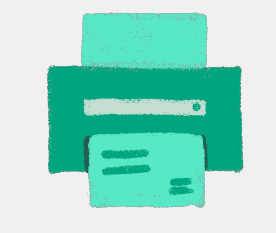

Es muy importante que revises constantemente el apartado Mensajes ya que ahí recibirás indicaciones e información acerca de tu solicitud.

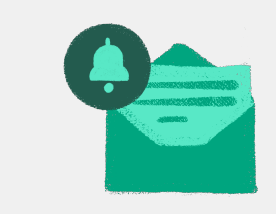

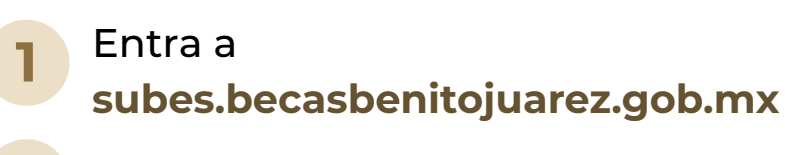

Da clic en Olvidé mi contraseña

Ingresa tu CURP

¡Revisa tu nueva contraseña en el correo electrónico que registraste previamente en SUBES!

> RECOMENDACIÓN: En Perfil, elige Cambio de contraseña para crear una de tu elección.

**IMPORTANTE:** Si no recuerdas o no tienes acceso al correo que registraste, debes acudir a tu institución escolar para actualizarlo.

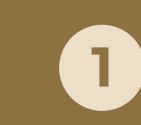

Inicia sesión con tu CURP y contraseña en SUBES a través de subes.becasbenitojuarez.gob.mx

En el menú **Perfil**, elige **Cambio de** 2 correo

Escribe un nuevo correo electrónico, 3 confírmalo e **ingresa tu contraseña** 

Da clic en **Guardar** y si la actualización 4 fue correcta, verás un mensaje de confirmación

 $\times \times \times \times \Gamma \square \square \square \square \square \square$ 

## ¿Qué es y cómo registro mi **CLABE interbancaria en SUBES?**

La CLABE interbancaria es un número de 18 dígitos numéricos y sin espacios que está asociado a tu cuenta de banco y permite realizar transferencias

Solicítala en sucursal, consúltala en tu app del banco o en tu estado de cuenta

Por este medio te depositaremos tu beca en caso de ser beneficiaria o beneficiario

¿Ya la tienes? Registra tu CLABE Interbancaria en SUBES del 25 de abril al 13 de mayo o, si estudias en Aguascalientes, Durango, Hidalgo, Oaxaca, Quintana Roo o Tamaulipas, debido al proceso electoral, hazlo del 6 al 16 de junio de 2022

- Inicia sesión con tu CURP y contraseña en SUBES a través de subes.becasbenitojuarez.gob.mx
- En el menú Perfil, selecciona CLABE 2 interbancaria
- Selecciona la institución bancaria a la 3 que pertenece tu cuenta
- Ingresa tu CLABE interbancaria
- 5 Da clic en Cargar y Guardar
- ¿Qué características debe tener mi cuenta bancaria?
- La cuenta debe estar activa
- Tú debes ser el titular
- Debe permitir transferencias electrónicas, retiros y depósitos mayores al monto total de la beca
- Debe pertenecer a un **banco dentro del** territorio nacional
- No se aceptan cuentas de "IXE", "Banco Walmart", "Banco Ahorro Famsa" o "Cuenta Efectiva Jóvenes de Bancoppel" ni tipo "Monedero electrónico"
- No debe tener límite de depósitos al mes
- No debe ser una cuenta de inversión

Puedes cambiar o corregir tu CLABE del 6 al 10 de junio, pero, si estudias en Aguascalientes, Durango, Hidalgo, Oaxaca, Quintana Roo o Tamaulipas, debido al proceso electoral, tu periodo de corrección será del 11 al 15 de julio de 2022.

Para hacerlo da clic en Cambiar en el apartado de CLABE interbancaria.

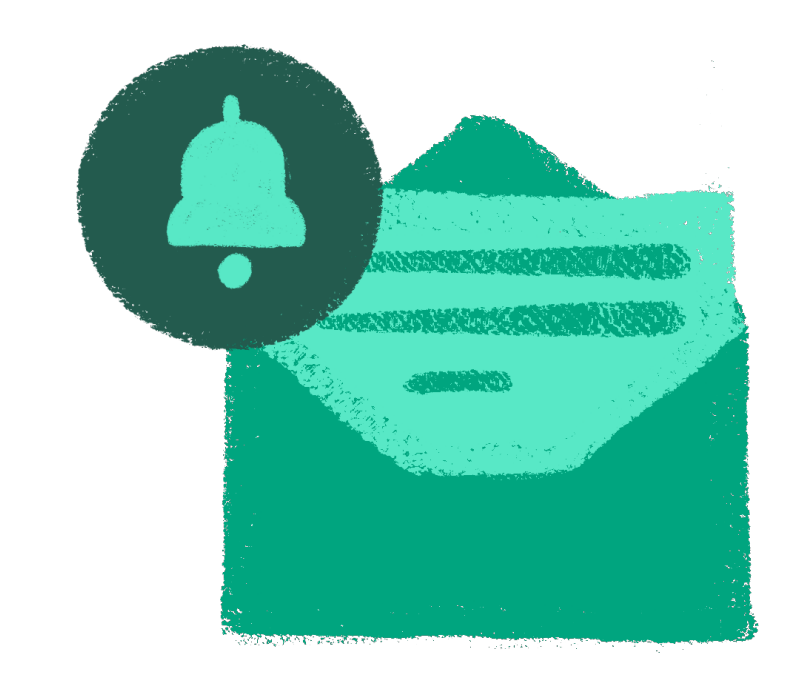

¿Qué pasa si no registré mi CLABE interbancaria en el SUBES?

Si te encuentras imposibilitada o imposibilitado para registrar la CLABE Interbancaria en el SUBES, te asignaremos un medio de pago para que puedas recibir el apoyo.

Mantente al pendiente de la convocatoria que emitirá tu plantel.

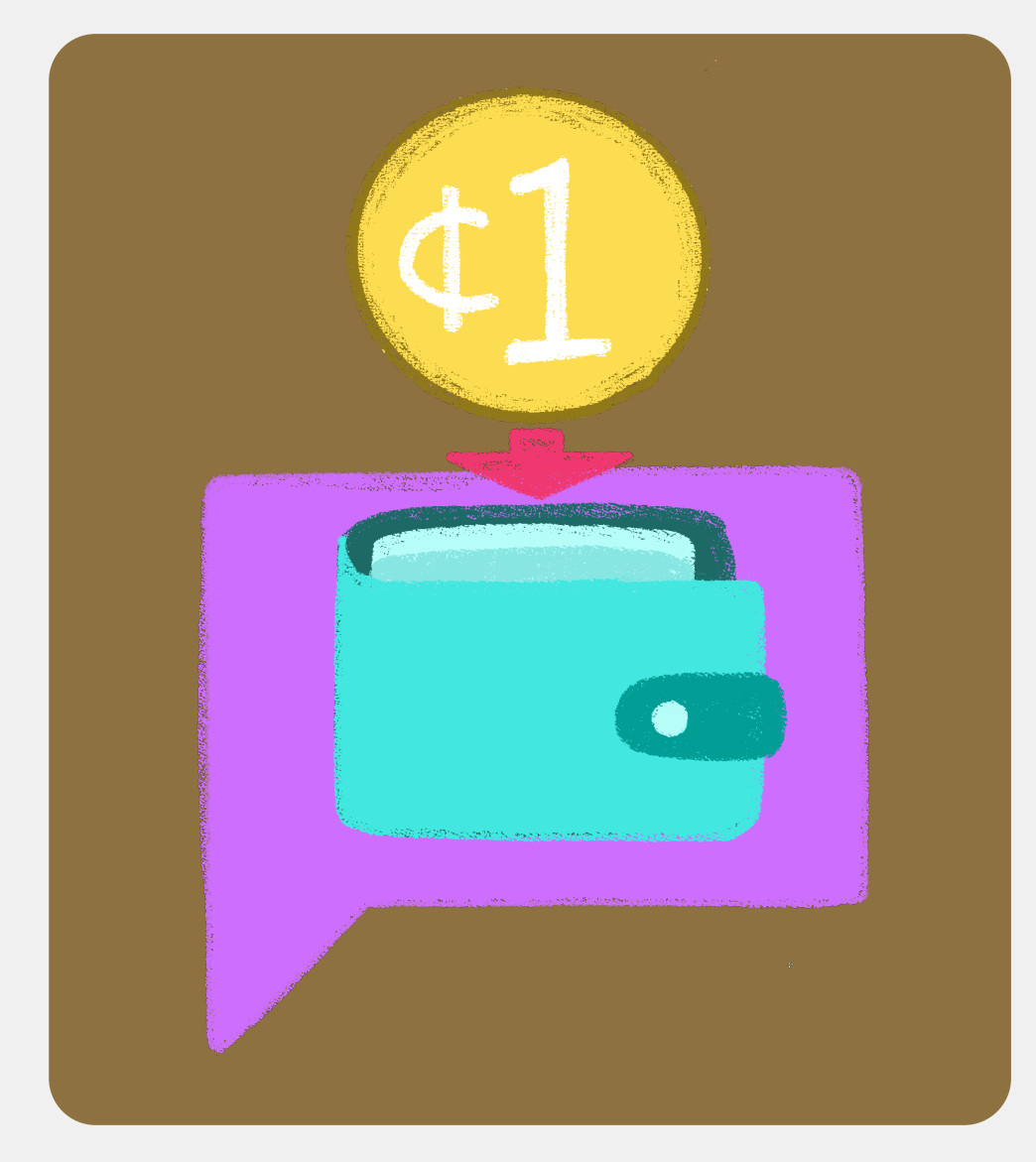

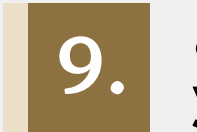

#### ¿Qué es el depósito del centavo y cuándo se realiza?

Si resultas beneficiaria o beneficiario, te depositaremos un centavo para verificar que la CLABE interbancaria que registraste en SUBES es correcta y está activa.

Revisa constantemente el apartado Mensajes para saber el estatus del pago :

. . . . . . . . .

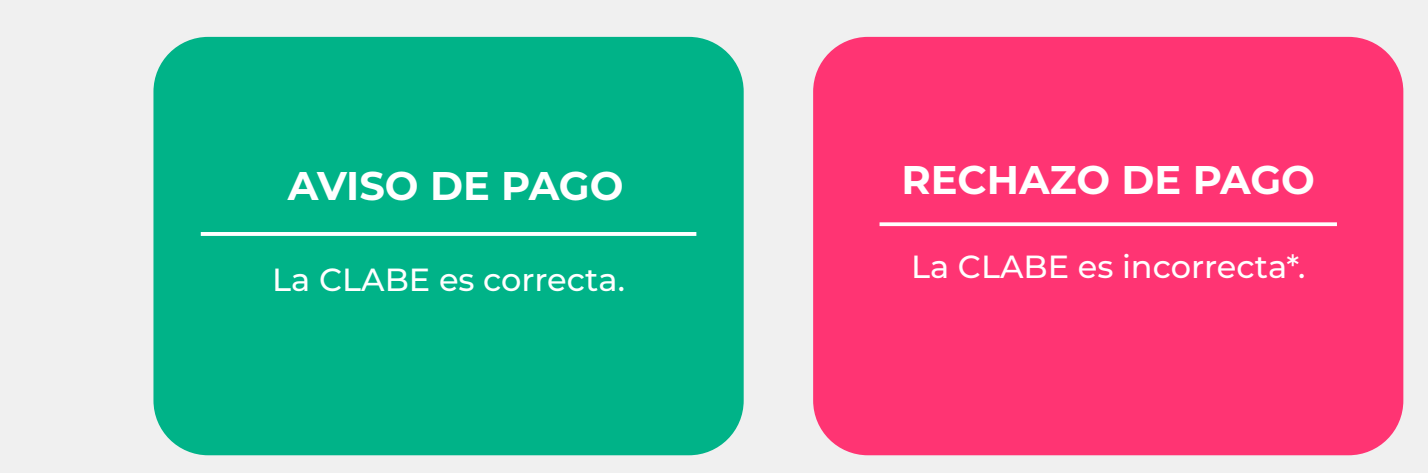

#### \*Corrige tu CLABE del 06 al 10 de junio de 2022.

¿Estudias en Aguascalientes, Durango, Hidalgo, Oaxaca, Quintana Roo o Tamaulipas? Por esta ocasión y, debido al proceso electoral, podrás realizar la corrección del 11 al 15 de julio de 2022.

Los depósitos del centavo comenzarán a partir de la publicación de los resultados y solo se realizarán a quienes hayan resultado beneficiarias o beneficiarios.

# ¿Cómo puedo CANCELAR mi solicitud a la Beca para el Bienestar Benito Juárez de Educación Superior (Jóvenes Escribiendo el Futuro)?

Solo puedes cancelar la solicitud de beca cuando el estatus indica Finalizada. Toma en cuenta que si la cancelas, **NO** podrás volver a solicitarla en el mismo ciclo escolar.

¿Estás segura o seguro de querer cancelarla? Sigue estos pasos:

- 1. Ingresa a SUBES con tu CURP y contraseña
- 2. En el apartado Historial de solicitudes da clic en Cancelar
- 3. Introduce el captcha
- **4.** Confirma que quieres cancelar la solicitud
- 5. Verás el estatus Cancelada

Proceso de selección Beca para el Bienestar Benito Juárez de Educación Superior (Jóvenes Escribiendo el Futuro) junio - julio 2022

Este Programa es público, ajeno a cualquier partido político. Queda prohibido el uso para fines distintos a los establecidos en el programa.

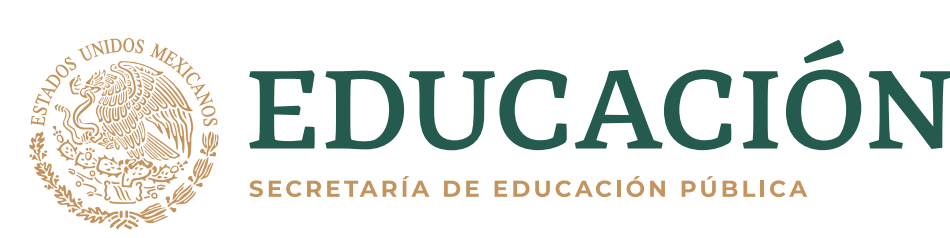

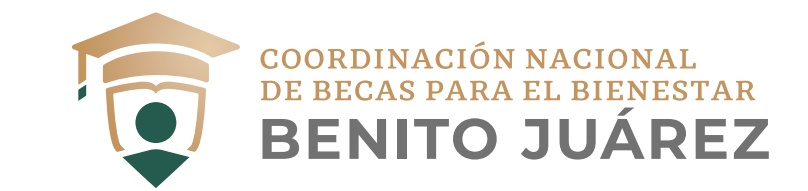